## Send an Absentee Note

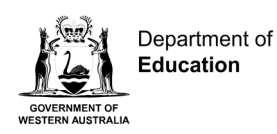

## **DESKTOP COMPUTER**

Open your Compass School Manager app and login using your username and password.

| Ō Compass 🚿 🗰 🖋 🎟 🏦 ★                                                                                                    | <b>M</b> *                                                                                                    |
|----------------------------------------------------------------------------------------------------|----------------------------------------------------------------------------------------------------|
| Welcome back, Marley!         Kartdijin Community College         Image: Send email to Angués teachers         Image: Add Attendance Note (Approved Absence/Late)      | Payments Centre         Did you know that payments can be made through Compass for school fees, events, and voluntary contributions?         Click here for more information         Discrete         Discrete                                    |
| <ul> <li>Hayden Young</li> <li>Profile (Attendance, Schedule)</li> <li>Send email to Hayden's teachers</li> <li>Add Attendance Note (Approved Absence/Late)</li> </ul> | My News Isabelle Ritter Jun 9th Parent Interviews and Early Close On Wednesday 26 June we will be holding parent teacher interviews for all classes. Our school will close at 12.00 pm on this day to allow enough time for teachers to meet with |

## From your home page:

1. Select Add Attendance Note in your child's profile.

| Studer                                                                                                    | nt: Angus Young - Sec Y11, Year 11                                                                                                    |                                                       |                     | Active              |   |
|----------------------------------------------------------------------------------------------------|----------------------------------------------------------------------------------------------------|-------------------------------------------------------|---------------------|---------------------|---|
| Attendance Note                                                                                                    | e Editor                                                                                                    |                                                       |                     |                     | × |
| - Note Details                                                                                                    | S                                                                                                    | Potentially Affected Ses                              | sions               |                     |   |
| Person:                                                                                                    | Angus YOUNG                                                                                                    | Activity                                              | Start 🔺             | Finish              |   |
|                                                                                                    | Enter a reason                                                                                                    | 11FG3 (11 Form Group)                                 | 17/06/2024 08:45 AM | 17/06/2024 09:00 AM | - |
| Details/Comme                                                                                                    | nt                                                                                                    | GEMAE2 (Mathematics:                                  | 17/06/2024 09:00 AM | 17/06/2024 10:00 AM |   |
|                                                                                                    |                                                                                                    | AEMPA1 (Media Produ                                   | 17/06/2024 10:00 AM | 17/06/2024 11:00 AM |   |
| FY                                                                                                    |                                                                                                    | GEHBY1 (Human Biolo                                   | 17/06/2024 11:20 AM | 17/06/2024 12:20 PM |   |
|                                                                                                    |                                                                                                    | AEHIM1 (Modern Histo                                  | 17/06/2024 12:20 PM | 17/06/2024 01:20 PM |   |
| - Important N                                                                                                    | lotice                                                                                                    | GEFST2 (Food Science                                  | 17/06/2024 01:50 PM | 17/06/2024 02:50 PM |   |
| This note will be<br>selected will be<br>parent/guardiar<br>constitute a me<br>administrative, o<br>product issuer). | This note will need to be reviewed by a staff member at your registered school before the reason you have<br>selected will be accepted. In clicking 3ker, you understand, certify and accept that you are listed<br>parent/guardian for this child; and the information above is correct; and this online approval does NOT<br>constitute a medical certificate, and any fraudulemic raction or intertinotian imuse of this feature may result in<br>administrative, criminal and/or civil action against you (by your registered school, affiliated entities and/or the<br>product issuer).                                                                                                    |                                                       |                     |                     |   |
| Start:<br>Finish:                                                                                                    | 17/06/2024         Image: Constraint of the second second se | This attendance note has<br>Drag files here to upload | s no attachments.   |                     |   |
|                                                                                                    |                                                                                                    |                                                       | ្រ                  | J Save 🗱 Cancel     | 5 |

From the Attendance Note Editor popup:

- 2. Select a Reason from dropdown list
- 3. Enter additional information in Details/Comments box
- 4. Select Start and Finish Date and Time of absence
- 5. Select Save.

## Send an absent note